STAGES Release Notes for Version 2.3.4 July 2011

### **General Application**

stages<sup>™</sup> performance has been improved in several lists including Signal Log, Action Plan Usage, Previous Site Search, Pending Follow Up, and Site Search (by Phone #).

SQL statements that will send over 20,000 records through redundancy will return an error and stop the transaction. These updates should be done outside of redundancy.

(0 row(s) affected)
Too many rows affected. RedTrgSite
Msg 3609, Level 16, State 1, Line 1
The transaction ended in the trigger. The batch has been aborted.

#### **PSAP Agency Validation**

Improvements have been made to the Data Entry Process of entering Site Addresses. This process will result in proper address formatting, and reduce the number of erroneous addresses as a result of data entry mistakes. The process will also ensure that the proper PSAP information is found, in addition to directly linking proper phone numbers directly to a site.

Site Addresses are now entered/edited using the address hyperlink in the Site tab. A new window will open with the fields for the address information.

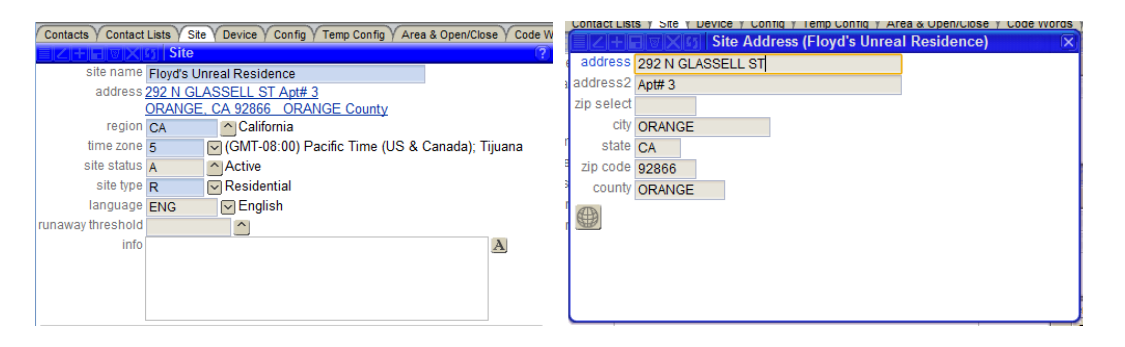

Once the address information is entered, press the Geo Data button to validate the address and retrieve the valid PSAP information for the address.

When the address is found to be an exact match, the "Accept" window opens. To cccept this information, press the Geo Data button. This process returns the Address information in a standardized format for postal addresses and electronic dispatching. It also provides the PSAP and Agency phone numbers for the given address.

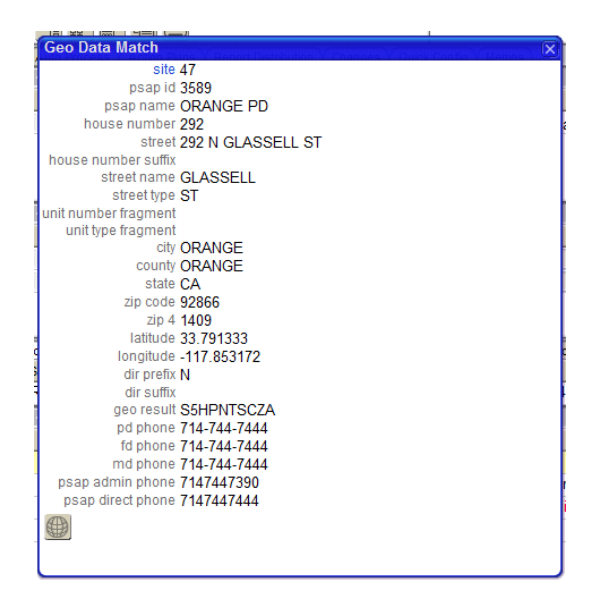

When there is no exact Match, a List of Address Candidates will be presented. Selecting the Geo Data button from the List opens the Accept Window with the desired address. When the Candidate is accepted, the Site Address is updated with the correct information in the standard format, and proper PSAP and Agency phone numbers are linked to the site.

| Z+         | Site Address (Floyd's Unrea | I Residence) | Geo   | Data Candidates   | oriserioadon y onang | os / concercioni | g / memos |            | ×                     |
|------------|-----------------------------|--------------|-------|-------------------|----------------------|------------------|-----------|------------|-----------------------|
| te address | 292 N GLASSELL ST           |              |       | Address           | City                 | State            | Zip Code  | Geo Result |                       |
| a address2 | Apt# 3                      |              |       | 292 N GLASSELL ST | ORANGE               | CA               | 92866     | S5HPNTS-ZA |                       |
| zip select |                             |              |       | 292 S GLASSELL ST | ORANGE               | CA               | 92866     | S5H-NTS-ZA |                       |
| city       | Anaheim                     |              |       | 292 S GLASSELL ST | ORANGE               | CA               | 92866     | S5H-NTS-ZA |                       |
| state      | CA                          |              |       | 300 N GLASSELL ST | ORANGE               | CA               | 92866     | S5-PNTS-ZA |                       |
| e zip code | 92866                       |              | 1     | 284 N GLASSELL ST | ORANGE               | CA               | 92866     | S5-PNTS-ZA |                       |
| s county   | ORANGE                      |              |       |                   |                      |                  |           |            |                       |
|            |                             |              |       |                   |                      |                  |           |            |                       |
|            |                             |              |       |                   |                      |                  |           |            |                       |
|            |                             |              |       |                   |                      |                  |           |            |                       |
|            |                             |              |       |                   |                      |                  |           |            |                       |
|            |                             |              | 10    |                   |                      |                  |           |            |                       |
| _          |                             |              | SAPNa | ame               | PD                   | Phone FI         | Phone     | MD Phone   | PSAP Admin Phd PSAP I |

The Accepted PSAP information is added to the Agencies Tab.

| Agencies Dispatch Types Action Plan Rules Auto Process Rules Holidays UDF Mail Addresses Rules Contract Items Instructions (Site) |                                                                               |          |              |                 |                   |            |                     |   |  |  |
|----------------------------------------------------------------------------------------------------|-------------------------------------------------------------------------------|----------|--------------|-----------------|-------------------|------------|---------------------|---|--|--|
| PSAP 1                                                                                                    | Name                                                                          |          | PD Phone     | FD Phone        | MD Phone          | PSAP Admin | Pho PSAP Direct Pho | 1 |  |  |
| ORAN                                                                                                    | © ORANGE PD 714.744.7444 714.7444 714.7444 714.7447 714.744.7390 714.744.7444 |          |              |                 |                   |            |                     |   |  |  |
|                                                                                                    |                                                                               |          |              |                 |                   |            |                     |   |  |  |
| <b>t</b>                                                                                                    | Agency                                                                        | Туре     | Phone        | Instructions    |                   | Perm Rec   | 4                   |   |  |  |
| 3                                                                                                    | Los Angeles Police                                                            | Police   | 714.434.1199 | LAPD            |                   |            |                     |   |  |  |
| 3                                                                                                    | Mammoth Ranger Station                                                        | Forest R |              | Only you can p  | revent forest fir | es. 🗸      |                     |   |  |  |
| 3                                                                                                    | Anaheim Hills Fire Department                                                 | Fire     | 123.123.1234 | Fire permit# is | required.         | 1          |                     |   |  |  |
| 3                                                                                                    | bw test                                                                       | Police   |              |                 |                   |            |                     |   |  |  |
|                                                                                                    |                                                                               |          |              |                 |                   |            |                     |   |  |  |

The Quick Site Agency Entry button opens a list of Agencies that service the Site Zip Code and Agencies that match a Phone number in the PSAP information. PSAP matches will display with "PSAP" in the row.

The PSAP information is used when placing calls to Agencies.

The PSAP information is stored with a date of validation. A stages<sup>™</sup> Option 'PSAP Dispatch Days' is set to determine when to automatically recalculate the PSAP information. When the Date is older than the 'PSAP Dispatch Days', a server process is used to recalculate the PSAP information. The process will not affect the operator, and the new PSAP number will be called.

When the PSAP Agency is not entered into Site Agencies, the PSAP agencies are also listed in the Call List with 'PSAP' [PSAP ID] [PSAPName].

|     | FIL |    | ×  | Call List                  |            |              |        |
|-----|-----|----|----|----------------------------|------------|--------------|--------|
|     |     | AP | #  | Name                       | Туре       | Phone        | Туре   |
| Ð ( | Ρ   |    |    | Site                       |            | 714.123.4568 | Premis |
| 2   | Ρ   |    |    | Anaheim Hills Fire Departm | Fire       | 123.123.1234 | Work   |
| 0   | Ρ   |    |    | Anaheim Hills Fire Departm | Fire       | 444.555.6666 | Work   |
| 0   | Ρ   |    |    | Anaheim Hills Fire Departm | Fire       | 111.222.3333 | Work   |
| 0   | Ρ   |    |    | Anaheim Hills Fire Departm | Fire       | 222.333.4444 | Work   |
| 0   | Ρ   |    |    | PSAP 3589 ORANGE PD        | Police     | 714.744.7444 |        |
| 90  | Ρ   |    |    | Jerry X Brains             | Monitoring | 714.777.7891 | Cell   |
| 90  | Ρ   |    | 1  | Mr. John F. Floyd Jr.      |            | 714.999.6355 | Cell   |
| 00  | Ρ   |    | 3  | Carlo G Cells              | Monitoring | 714.111.2233 | Cell   |
| 90  | Ρ   |    | 33 | Jennifer Floyd             | Special    | 714.867.5309 | Cell   |

When the Site Agencies and the PSAP information do not match, the Action Plan will determine which to call based on a stages<sup>™</sup> Option.

PSAP Dispatch Mismatch Option: Use PSAP Number(s) only Use Agency on File only Use PSAP Number(s) followed by the Agency on File Use Agency on File followed by the PSAP Number(s)

When multiple agency numbers are being called, the Action Plan will follow the Call Routine defined in the step for Max Recipients, Max Phones and Stop Call Rule.

PSAP Service Log has been added to export a list of PSAP validations. (Utilities | Export | PSAP Service Log)

### **GPS Devices**

A GPS Flag has been added on Device Type. When an alarm comes in on the GPS device, the GPS coordinates will be used to validate the PSAP agencies for Police, Fire and Medical. The PSAP agencies are available in the Call List and will be used by the Action Plan.

# Call List

ECV, Contact Lists, and Common Agency Instructions have been added to the Flyout.

# Verify PIN

| Code Word            | Code Word / PIN List PIN Entry |                      |                |          |  |  |  |  |  |  |  |
|----------------------|--------------------------------|----------------------|----------------|----------|--|--|--|--|--|--|--|
| Code Word / PIN List |                                |                      |                |          |  |  |  |  |  |  |  |
|                      | Code Word                      | Name                 | Authority      | <b>^</b> |  |  |  |  |  |  |  |
|                      | peanut                         | (**Duress Code**)    |                |          |  |  |  |  |  |  |  |
| ø≠ 🗖                 |                                | No / Wrong Code Word |                | =        |  |  |  |  |  |  |  |
| = ~ –                | friend                         |                      | Contact Custon |          |  |  |  |  |  |  |  |
| = ~ –                | centered                       |                      | Basic          |          |  |  |  |  |  |  |  |
|                      | 14143                          | Brains, Jerry        | Basic          |          |  |  |  |  |  |  |  |
|                      | 44444                          | Floyd, John          | Contact Custon |          |  |  |  |  |  |  |  |
| = -                  | 55555                          | Floyd, John          | Contact Custon |          |  |  |  |  |  |  |  |
| = 🛛                  | 321                            | Cells, Carlo         | Full Control   |          |  |  |  |  |  |  |  |
|                      | test                           | Cells, Carlo         | Full Control   | -        |  |  |  |  |  |  |  |

Code Word List and PIN Entry are in different tabs to give more room in the list

The Code Word List uses Call List Category for Style and Order.

'NoCW' has been added to Call List Category for the row with No Code Word and Wrong Code Word. DataSource Prompt 'NoCW' has been added to display 'No / Wrong Code Word' in the List.

# Quick Call

The Device Status tab has been added to Quick Call. Off Normal Points can be cleared.

| Quick Ca                       | Quick Call   |               |                    |                         |           |           |                           |     |        |              |       |          |       |                       |      | X      |                   |
|--------------------------------|--------------|---------------|--------------------|-------------------------|-----------|-----------|---------------------------|-----|--------|--------------|-------|----------|-------|-----------------------|------|--------|-------------------|
|                                | <b>D</b> X0  | Quick Call    |                    |                         |           | <b>VX</b> | Site View                 |     |        |              |       |          | No    | tes in Effect         |      |        |                   |
| Xmit#                          | St           | atus Com      | nmunication Type   | Area Status 08          | /01/11 1  | 1:15:44   |                           |     |        |              |       |          |       |                       |      |        |                   |
| 🔎 f1234                        | AI           | arm           |                    | Areas: 77 Flo           | yd's Un   | real Re   | sidence - Resident        | ial |        |              |       |          | / tes | t                     |      |        |                   |
| 📮 f5678                        |              |               |                    | Areas: 3                |           | CA 029    | SI Apt#4                  |     |        |              |       |          |       |                       |      |        |                   |
| URANGE, CA 92866 ORANGE County |              |               |                    |                         | ιy        |           |                           |     |        |              |       |          |       |                       |      |        |                   |
|                                |              |               |                    | 12                      | 3 Alarm   | Co        |                           |     |        |              |       |          |       |                       |      |        |                   |
|                                |              |               |                    | 1                       | 0°7 7     | Ő-        |                           |     |        |              |       |          |       |                       |      |        |                   |
|                                |              |               |                    | _                       | . Ľ :     |           | j <u>(000)</u> <u>taj</u> |     |        |              |       |          |       |                       |      |        |                   |
| Device Tes                     | s/Runaway    | History Co    | ontacts Quick Con  | fig / Call List / UDF / | Device St | atus      |                           |     |        |              |       |          |       |                       |      |        |                   |
| Expected E                     | vents - Area | s Tripped Poi | ints Device Status |                         |           |           |                           |     |        |              |       |          |       |                       |      |        |                   |
| HZHE                           |              | Tripped Poi   | ints               |                         |           |           |                           |     | Off No | ormal Points |       |          |       |                       |      |        |                   |
| Xmit#                          | Point        | Event Code    | Descript           | ion                     | Area      | Trips     | Status Date               |     |        | Xmit#        | Point | Event Co | le    | Description           | Area | Status | Status Date       |
| f1234                          | 1            | Fire!!!       | Smoke              | Detector                |           | 1         | 08/01/11 11:14:43         |     | 8      | f1234        | 5     | Burglary | Alarm | Burger Alarm In-N-Out |      | Alarm  | 08/01/11 11:15:09 |
| f1234                          | 5            | Burglary Al   | larm Burger        | Alarm In-N-Out          |           | 1         | 08/01/11 11:15:09         |     |        |              |       |          |       |                       |      |        |                   |
|                                |              |               |                    |                         |           |           |                           |     |        |              |       |          |       |                       |      |        |                   |
|                                |              |               |                    |                         |           |           |                           |     |        |              |       |          |       |                       |      |        |                   |

### **Incoming Calls**

Processing has been updated to support Routing an Incoming Call matching a Phone Number on the Site to the Dispatcher of Alarm.

### **Action Plans**

Site Action Plan Variations can be configured for Site Holidays.

An Auto Evaluation (E) type of 'First Alarm Ever' has been added. This will determine if there has been an alarm since the In Service Date.

# **Alarm Confirmation**

'Cancel Before Dispatch' option has been added. If a Cancel is received prior to a dispatch on this alarm, the alarm confirmation Event Code will be logged on the site.

|                          | arm Confirmation              |            |                             |
|--------------------------|-------------------------------|------------|-----------------------------|
| alarm confirmation       | CanB4Disp                     |            |                             |
| description              | Cancel Before Dispatch        |            |                             |
| option                   | Cancel Before Dispatch        |            |                             |
| confirm period (minutes) | _                             |            |                             |
| event code               | CanB4Di: Cancel Before        | Dispatch   |                             |
| help                     | If a Cancel is received prior | to a dispa | atch on this alarm, Log the |
|                          | Event Code specified here.    |            |                             |
|                          |                               |            |                             |
|                          |                               |            |                             |

Alarm Confirmation categories can be entered on the Event Code setup.

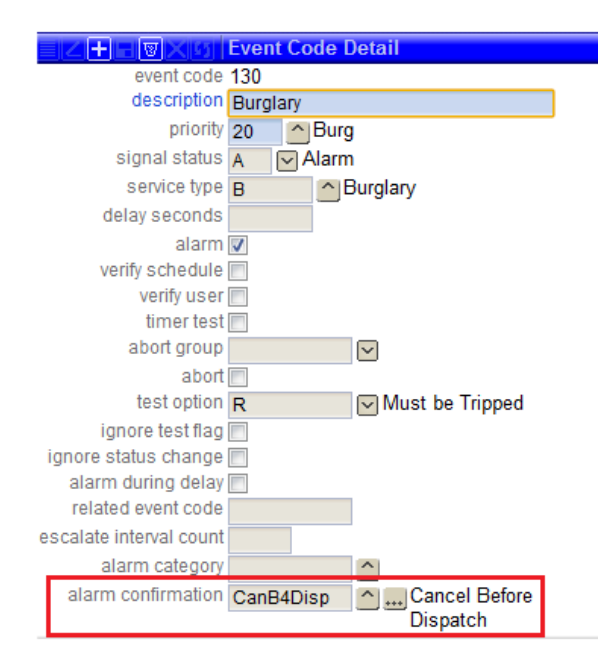

### Auto Process

A search has been added to Auto Process Setup to sort the Auto Process Rules

| 2                                                                                                    | il                                  |  |  |  |  |  |  |  |  |  |  |  |
|----------------------------------------------------------------------------------------------------|-------------------------------------|--|--|--|--|--|--|--|--|--|--|--|
| auto process Delay1                                                                                                    |                                     |  |  |  |  |  |  |  |  |  |  |  |
| description Delay to Business hours                                                                                                    |                                     |  |  |  |  |  |  |  |  |  |  |  |
| action General 🔽 No Noti                                                                                                    | fication. Override Alarm Parameters |  |  |  |  |  |  |  |  |  |  |  |
| option                                                                                                    |                                     |  |  |  |  |  |  |  |  |  |  |  |
| priority 60 Priority 60                                                                                                    |                                     |  |  |  |  |  |  |  |  |  |  |  |
| delay seconds                                                                                                    |                                     |  |  |  |  |  |  |  |  |  |  |  |
| log only                                                                                                    | log only                            |  |  |  |  |  |  |  |  |  |  |  |
| abort group                                                                                                    |                                     |  |  |  |  |  |  |  |  |  |  |  |
| schedule option 🔽 Delav Alarm Until Scheduled                                                                                                    |                                     |  |  |  |  |  |  |  |  |  |  |  |
| once per alarm 🔲                                                                                                    |                                     |  |  |  |  |  |  |  |  |  |  |  |
| ignore test flag 📃                                                                                                    |                                     |  |  |  |  |  |  |  |  |  |  |  |
|                                                                                                    |                                     |  |  |  |  |  |  |  |  |  |  |  |
| Rule Search                                                                                                    |                                     |  |  |  |  |  |  |  |  |  |  |  |
|                                                                                                    |                                     |  |  |  |  |  |  |  |  |  |  |  |
| Auto Process Rules Search (Delay1, Dela                                                                                                    | y to Business hours)                |  |  |  |  |  |  |  |  |  |  |  |
| Auto Process Rules Search                                                                                                    |                                     |  |  |  |  |  |  |  |  |  |  |  |
| search VT                                                                                                    |                                     |  |  |  |  |  |  |  |  |  |  |  |
|                                                                                                    |                                     |  |  |  |  |  |  |  |  |  |  |  |
| -                                                                                                    |                                     |  |  |  |  |  |  |  |  |  |  |  |
| 60                                                                                                    |                                     |  |  |  |  |  |  |  |  |  |  |  |
| 00                                                                                                    |                                     |  |  |  |  |  |  |  |  |  |  |  |
| 0                                                                                                    |                                     |  |  |  |  |  |  |  |  |  |  |  |
| Auto Process Rules S                                                                                                    | earch                               |  |  |  |  |  |  |  |  |  |  |  |
| Image: State of the state of the state o | earch Service Type Op Action        |  |  |  |  |  |  |  |  |  |  |  |
| Image: Stress Stress | earch<br>Service Type Op Action     |  |  |  |  |  |  |  |  |  |  |  |
| Image: Constraint of the second state of the second state of the seco | earch Service Type Op Action        |  |  |  |  |  |  |  |  |  |  |  |

Log Only flag has been added to override the Alarm flag on an Event Code.

Ignore Test Flag and Ignore Test Comment fields have been added. By default, Auto Processes are not in effect when the device is on test. With the Ignore Test option, the auto process will be executed during a test. The Test Comment will be added to the Subject line in an Email, and at the beginning of the message for an SMS.

Site Group Notify Option has been added to select "All Site Group Contacts" or "Notify Code List".

Auto Process Rules has been added to Site Data Entry to set up rules specific to the site.

| Agencies | Agencies Y Dispatch Types Y Action Plan Rules Y Auto Process Rules Y Holidays Y UDF Y Mail Addresses Y Rules Y Contract Items Y Instructions (Site) |                  |              |           |             |       |  |  |  |  |
|----------|----------------------------------------------------------------------------------------------------|------------------|--------------|-----------|-------------|-------|--|--|--|--|
| 8        | Auto Process                                                                                                    | Event Code       | Service Type | Op Action | Report Code | Xmit# |  |  |  |  |
|          | Alarm Alarm Notification                                                                                                    | BABurglary Alarm | <u>^</u>     | ^         | ^           | f1234 |  |  |  |  |
|          |                                                                                                    |                  |              |           |             |       |  |  |  |  |

[AutoProcessOpAct] and [AutoProcessOpActComment] have been added to the Variable List to include the Operator Action Description for the Operator Action that initiated the Auto Process and the Comment that was entered with Operator Action.

### **Dispatch Queue**

Exclusive Order Number has been added to Queue setup to determine which Queue to handle an alarm if it qualifies for more than one Exclusive Queue. The Alarm will be placed in the Exclusive Queue with the lower number.

### Sound Files

Sound Files can be uploaded into stages in Setup | stages<sup>™</sup> Setup | Sounds.

|           |                |             | X |
|-----------|----------------|-------------|---|
|           | Sounds         |             |   |
|           | File Name      | Description |   |
| 8 🐨 🔨     | BOMB.WAV       | abc         |   |
| 8 🐨 🗙 🜒   | COIN.WAV       |             |   |
| 8 V 🔊     | EXPLODE.WAV    | Blow it up  |   |
| 8 V 🔊     | GIGGLE.WAV     | ha ha       |   |
| 8 V 🔊     | SPLASH.WAV     | Now flush   |   |
|           |                |             |   |
|           |                |             |   |
|           |                |             |   |
|           |                |             |   |
|           |                |             |   |
|           |                |             |   |
|           |                |             |   |
|           |                |             |   |
|           | V K S Upload   |             |   |
| Document[ | Choose File No | file chosen |   |
|           |                |             |   |

Sounds can be assigned by Priority, and will be used when the Alarm Buffer refreshes. When more than one priority alarm is new, the sound file of the highest priority alarm will play.

| [크]스[프]님[웰]즈[5 | g Priority  |       |                |                  |               |             |            |
|----------------|-------------|-------|----------------|------------------|---------------|-------------|------------|
| 🐨 Pri          | Description | OpAct | Priority Group |                  | Color         | Sound File  |            |
| 0 🔄 🖂          | Priority 0  |       | First          | First Response   | 2 Red         | EXPLODE.WAV | Blow it up |
| 🗖 🔛 🗙 動 1      | Priority 1  |       | First          | First Response   | Red           |             |            |
| 🗖 🗌 🖂 🌒 2      | Priority 2  |       | First          | First Response   | <b>Yellow</b> | GIGGLE.WAV  | 🗹 ha ha    |
| 🗖 🗌 🗙 動 7      | Priority 7  |       | First          | First Response   | Black         | EXPLODE.WAV | Blow it up |
| V - 10         | Fire        |       | firet          | ^ Eirot Deenenge | ^ Dod         |             | $\sim$     |

A Stages Option 'Buffer Sound Unaccessed Flag' has been added. When this option is in effect, the Alarm Buffer will repeat the sound on the refresh when there is any unaccessed alarm. By default, the sound is only played on refresh when a new unaccessed alarm is received.

\*\*Permissions have been added for Sounds (see below).

### stages<sup>™</sup> Users

Password Does Not Expire Flag has been added. This is intended to be used for System Administrators and Service type Users (Reports) only. Operator passwords are required to expire by UL standards.

# **Quick Contact Entry**

User ID has been added to the Quick Contact Entry. This will only affect the Selected Device.

# **Cameras**

Camera Model Setup (Setup | Device Setup | Camera Model) has been added.

| ZIII Samera Model |              |                     |     |      |      |              |               |  |  |  |
|-------------------|--------------|---------------------|-----|------|------|--------------|---------------|--|--|--|
| 8                 | Camera Model | Description         | Pan | Tilt | Zoom | Iris Control | Focus Control |  |  |  |
|                   | Nikon1000    | uber cool camera    | 1   | 1    | 1    | <b>V</b>     | <b>V</b>      |  |  |  |
|                   | SpecoSS      | Speco Super Special | 1   | 1    | 1    | <b>V</b>     | <b>v</b>      |  |  |  |
|                   |              |                     |     |      |      |              |               |  |  |  |
|                   |              |                     |     |      |      |              |               |  |  |  |

Site Cameras are setup under the Device Tab.

| Contacts | Contacts Y Contact Lists Y Site Y Device Y Config Y Temp Config Y Area & Open/Close Y Code Words Y Auto Process Y Action Plans Y Report Distribution Y Changes Y Quick Confi |                     |          |                              |            |  |  |  |  |  |  |
|----------|----------------------------------------------------------------------------------------------------|---------------------|----------|------------------------------|------------|--|--|--|--|--|--|
| Device   | Device VUDF V Instructions V Recurring Tests V Recurring Alarms V Event Rules V Cameras                                                                                      |                     |          |                              |            |  |  |  |  |  |  |
|          |                                                                                                    |                     |          |                              |            |  |  |  |  |  |  |
| V        | Camera ID                                                                                                    | Description         | Location | Camera Model                 | IP Address |  |  |  |  |  |  |
|          | 1                                                                                                    | Loading Dock Camera |          | Nikon1000 🗹 uber cool camera |            |  |  |  |  |  |  |

|   |         | Camera I | Points |   |
|---|---------|----------|--------|---|
| 8 | Xmit#   |          | Point  |   |
|   | × f1234 | ^        | 7      | ^ |

The Points that the Camera is associated with are entered.

\*\*Permissions have been added for Cameras (see below).

# **Device Configuration**

Large Comment is in the list flyout.

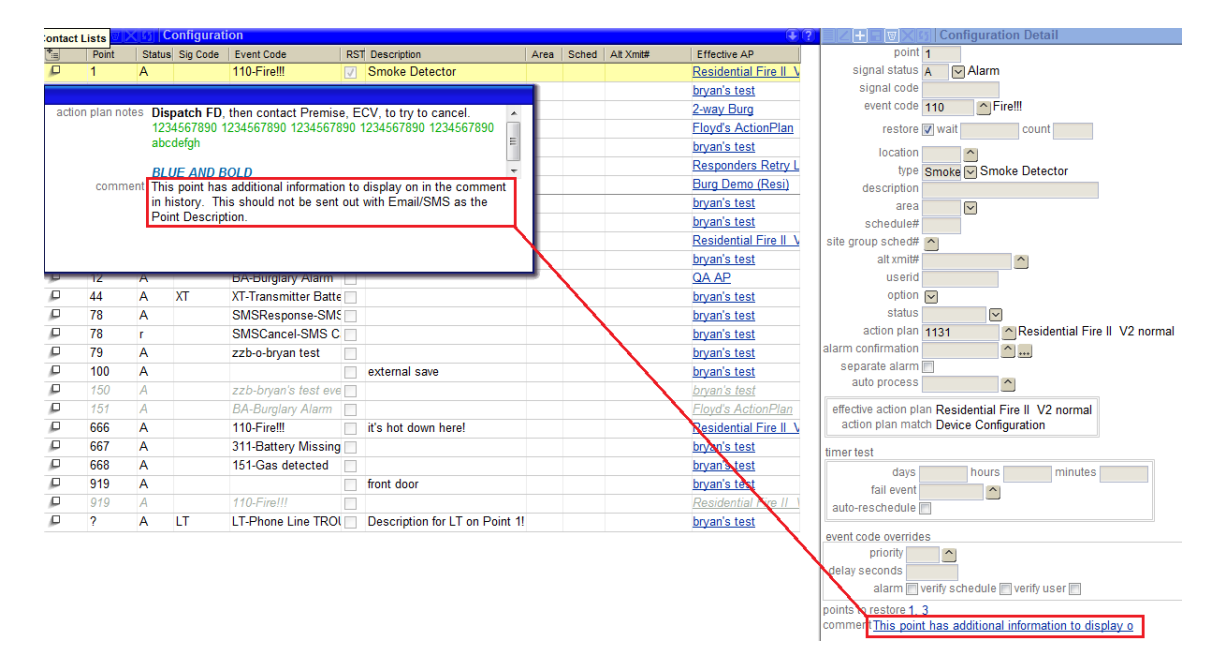

# **Schedules**

When a schedule is updated or deleted, the expected events are recalculated.

### <u>Memos</u>

Memos(#) with a link to the Memo Inbox is displayed in the Status Bar for Users that are assigned to a User Role with a defined Department.

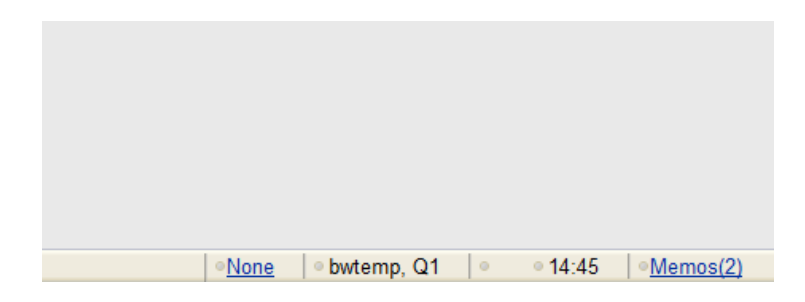

Auto Notify Option and Recipient have been added to Department setup and Site Group setup. When a memo is received at the Department or Site Group, an Email or SMS will be sent to the recipient Email Address / Phone Number.

| Image: Second Second                                                                                                    | ZHE             | VX II I          | )epartment                                 |                 |                   |                       |         |
|----------------------------------------------------------------------------------------------------|-----------------|------------------|--------------------------------------------|-----------------|-------------------|-----------------------|---------|
| AR Accounts Receivable                                                                                                    | 8               | Department       | Description                                | Auto I          | Notify Option     | Auto Notify Recipient |         |
| Bill       Billing       Email Notification       Bryan.Weissman@secglobe.ne         CallCenter       Call Center       DataEntry       DataEntry       DataEntry         Mon       Monitoring Station       W                                                                                                    |                 | AR               | Accounts Receivable                        | ~               |                   |                       |         |
| CallCenter Cal Center Cal Center                                                                                                    |                 | Bill             | Billing                                    | ⊡Er             | nail Notification | Bryan.Weissman@secgl  | lobe.ne |
| Valid (p address valid of mask)         valid (p address valid of mask)         valid (p address valid (p address valid (p address valid (p address valid (p address valid (p address valid (p address valid (p address valid (p address valid (p addre                                                                                                    |                 | CallCenter       | Call Center                                |                 |                   |                       |         |
| Won       Mon         Won       Monitoring Station                                                                                                    |                 | DataEntry        | Data Entry                                 |                 |                   |                       |         |
| all Contact Contact Lists Defaul Device Action Plans Action Plan Rules Code Words (Rules)         all Contact Contact Lists Defaul Device Action Plans (Action Plan Rules Code Words (Rules)         sile group 1         sile group 2         all contact for easily 0         sile group 1         all contact for easily 0         sile group 1         all contact for easily 0         sile group 1         all contact for easily 0         sile group 1         all contact for easily 0         sile group 1         all contact for easily 0         comment         sile group 1100         Number One Site Group1                                                                                                    |                 | Mon              | Monitoring Station                         |                 |                   |                       |         |
| al Y Contacts / Yontact Lists / Default Device / Action Plans / Action Plans Rules / Code Words / Rules<br>ref : group 1<br>site group 1<br>site group 23 Alarm Col<br>Ime zone 5 (CMT-08:00) Pacific Time (US & Canada); Tijuana<br>parent site group Dealer<br>support rep<br>operator view only<br>erstitcted access<br>comment<br>valid ip address<br>valid ip address<br>valid ip makting<br>dealer 123<br>caliback phone / 714:997-2659<br>billing uf XV2-5g1<br>authority repencie (Open Close Only<br>authority repencie (Open Close Only<br>authority repencie (Open Close                                                                                                    |                 |                  | Monitoring Station                         |                 |                   |                       |         |
| al Contacts Contact Lists Default Device Action Plan Rules Code Words Rules<br>The group by 1<br>site group 1<br>site group by 1<br>parent site group by 0<br>parent site group by 0<br>site group by 0<br>site group by 0<br>site gro                                                                                                    |                 |                  |                                            |                 |                   |                       |         |
| Image: Section (Detail)       Image: Section (Section)         Sile group       123 Marm Colom         Image: Section (Section)       Image: Section (Section)         Image: Section (Section)       Image: Section (Section)         Image: Section (Section)       Image: Section (Section)         Image: Section (Section)       Image: Section (Section)         Image: Section (Section)       Image: Section (Section)         Image: Section (Section)       Image: Section (Section)         Image: Section (Section)       Image: Section)         Image: Section (Section)       Image: Section)         Image: Section (Section)       Image: Section)         Image: Section (Section)       Image: Section)         Image: Section (Section)       Image: Section)         Image: Section (Section)       Image: Section)         Image: Section (Section)       Image: Section)         Image: Section (Section)       Image: Section)         Image: Section (Section)       Image: Section)         Image: Section (Section)       Image: Section)         Image: Section (Section)       Image: Section)         Image: Section (Section)       Image: Section)         Image: Section (Section)       Image: Section)         Image: Section (Section)       Image: Section) <tr< td=""><td>etail Contacts</td><td>Contact Lists</td><td>Default Device Action Plans Action Plan Ru</td><td>ules Code Words</td><td>Rules</td><td></td><td></td></tr<>                                                                                                    | etail Contacts  | Contact Lists    | Default Device Action Plans Action Plan Ru | ules Code Words | Rules             |                       |         |
| Valid ip address<br>Valid ip mak<br>the pasword<br>dealer 123 Aam Co<br>Dealer<br>Support rep<br>Dealer<br>Dealer<br>Dealer<br>Dealer<br>Dealer<br>Dealer<br>Dealer<br>Dealer<br>Dealer<br>Dealer<br>Dealer<br>Dealer<br>Dealer<br>Dealer<br>Dealer<br>Dealer<br>Dealer<br>Dealer<br>Dealer<br>Dealer<br>Dealer<br>Dealer<br>Dealer<br>Dealer<br>Steport<br>Dealer<br>Dealer                                                                                                    | ZHEND           | K 165 Detail     |                                            |                 | ?                 |                       |         |
| valid ip address<br>valid prame<br>valid prame<br>support of the state of the state of the s                                                                                                    | site g          | roup# 1          | Cal                                        |                 |                   |                       |         |
| parent site group be<br>site group by<br>parent site group by<br>support we only<br>restricted access<br>custom style sheet<br>site group into Number One Site Group!                                                                                                    | time            |                  | GMT-08:00) Pacific Time (US & Can:         | ada): Tiiuana   | 1                 |                       |         |
| valid ip address<br>valid paddress<br>valid paddress<br>valid paddress<br>valid paddress<br>valid prove the value of the value of the val                                                                                                    | parent site     | aroup            |                                            | ada), Tijdana   |                   |                       |         |
| valid ip address<br>valid ip address<br>valid paddress<br>valid paddress<br>valid paddress<br>billing id<br>vito notify recipient<br>Brassword<br>billing id<br>vito notify recipient<br>Brassword<br>billing id<br>vito notify recipient<br>billing id<br>vito notify recipient<br>Brassword<br>vito notify recipient<br>Brassword<br>billing id<br>vito notify recipient<br>Brassword<br>billing id<br>vito notify recipient<br>Brassword<br>billing id<br>vito notify recipient<br>Brassword<br>billing id<br>vito notify recipient<br>Brassword<br>billing id<br>vito notify recipient<br>Brassword<br>billing id<br>vito notify recipient<br>Brassword<br>billing id<br>vito notify recipient<br>Brassword<br>billing id<br>vito notify recipient<br>Brassword<br>billin                                                                                                    | site arou       | n type Declor    | - Depler                                   |                 |                   |                       |         |
| valid ip address<br>valid ip mak<br>meter zason<br>valid provide on the structure<br>site group info<br>valid ip address<br>valid ip mak<br>meter zason<br>valid ip mak<br>meter zason<br>valid ip meter zason<br>valid valid ip meter zason<br>valid valid v                                                                                                    | suppr           | ort ren          | Dealer                                     |                 |                   |                       |         |
| valid ip address<br>valid p mask<br>file password<br>callback phonef<br>VIII opticities<br>valid power<br>valid power<br>to perform with a second<br>to perform with a second<br>to perform with a sec                                                                                                    | run away thre   | shold            |                                            |                 |                   |                       |         |
| valid ip address<br>valid ip make<br>in episode for some<br>valid ip make<br>dealer 123<br>caliback phone<br>billing id Vizsej1<br>autonotity opencios in Open Close Only<br>autonotity precipient<br>Bryan Weissman@secglobe.net<br>cappe episode some                                                                                                    | nunaway une     | sholu -          |                                            |                 |                   |                       |         |
| valid ip address<br>valid ip address<br>valid paddress<br>valid paddress<br>va                                                                                                    | operator view   | or test          |                                            |                 |                   |                       |         |
| valid ip address<br>valid ip address<br>valid ip mask<br>fie password<br>caliback phone#<br>billing id<br>XZ-sg1<br>authorth openClos Poly<br>authorth openClos Poly<br>authorth poly Poly<br>Poly Poly<br>Authorth openClos Poly<br>Authorth openClos Poly<br>Authorth Poly Poly<br>Authorth Poly Poly<br>Poly Poly<br>Authorth Poly Poly<br>Poly Poly<br>Authorth Poly<br>Poly Poly<br>Authorth Poly<br>Poly Poly<br>Authorth Poly<br>Poly<br>Authorth Poly<br>Authorth Poly<br>Author                                                                                                    | restricted a    |                  |                                            |                 |                   |                       |         |
| site group info<br>site group info<br>Number One Site Group!                                                                                                    | custom style    | sheet            |                                            |                 | ·                 |                       |         |
| valid ip address<br>valid ip address<br>valid ip mask<br>file password<br>caliback phonef<br>714.997.3269<br>billing id<br>X22-sg1<br>authortly option Second Source<br>to notify recipient<br>Bryan.Weissma@secglobe.net                                                                                                    | cito grou       | in info Number O | es Cita Couvel                             |                 | 3                 |                       |         |
| valid ip address<br>valid ip mask<br>fie password<br>caliback phonet<br>billing id<br>XZ-sg1<br>billing id<br>XZ-sg1<br>billin | Site grou       | ip mile Number O | ne Site Group:                             |                 |                   |                       |         |
| valid ip address<br>valid ip mask<br>ifie password<br>dealer123<br>caliback phonet<br>jilling id<br>XZ-sg1<br>billing id<br>XZ-sg1<br>outhontly OpenClose Only<br>authontly OpenClose Only<br>authontly OpenClose Only<br>authontly openClose Only<br>authontly recipient<br>Bryan.Weissman@secglobe.net                                                                                                    |                 |                  |                                            |                 |                   |                       |         |
| valid ip address<br>valid ip mask<br>file password<br>caliback phone#<br>714.997.3269<br>billing id<br>XZ-sg1<br>authority OpenClos Only<br>auto notify option Semail Notification<br>sub ontify recipient<br>Bryan.Weissman@secglobe.net                                                                                                    |                 |                  |                                            |                 |                   |                       |         |
| valid ip address<br>valid ip mask<br>file password<br>callback phone#<br>714.997.3269<br>billing id<br>XZ-sg1<br>authortty OpenClose Only<br>auto notify option ◯ Email Notification<br>huto notify recipient<br>Bryan Weissman@secglobe.net<br>cappe xp1. access                                                                                                    |                 |                  |                                            |                 |                   |                       |         |
| valid ip address<br>valid ip address<br>valid ip mask<br>file password<br>caliback phone#<br>juling id XX2-sg1<br>authority OpenClos = Only<br>authority OpenClose Only<br>auto notify recipient<br>Bryan.Weissman@secglobe.net                                                                                                    |                 |                  |                                            |                 |                   |                       |         |
| comment<br>valid ip address<br>valid ip mask<br>file password<br>dealer123<br>calback hone#<br>714.997.3269<br>billing id<br>XZ-sg1<br>authority OpenClose Only<br>authority OpenClose Only<br>authority openClose Only<br>authority recipient<br>Bryan.Weissman@secglobe.net                                                                                                    |                 |                  |                                            |                 |                   |                       |         |
| valid ip address<br>valid ip address<br>valid ip mask<br>file password<br>dealer123<br>callback phone#<br>714.997.3269<br>billing id<br>WZ-sg1<br>authorty OpenClose Only<br>auto notify recipient<br>Bryan Weissman@secglobe.net<br>capp expl. access                                                                                                    |                 |                  |                                            |                 |                   |                       |         |
| valid ip address<br>valid ip mask<br>file password<br>callback phone#<br>billing id XZ-sg1<br>authority OpenClos Only<br>auto notify option © Email Notification<br>suto notify recipient<br>Bryan.Weissman@secglobe.net                                                                                                    |                 |                  |                                            |                 |                   |                       |         |
| valid ip address<br>valid ip mask<br>file password dealer123<br>calback phone#<br>714.997.3269<br>billing id XXZ-sg1<br>billing id XXZ-sg1<br>authority OpenCios Only<br>auto notify recipient Bryan.Weissman@secglobe.net<br>t app expl. access □                                                                                                    |                 |                  |                                            |                 |                   |                       |         |
| valid ip address         valid ip mask         file password         callback phone#         714.997.3269         billing id         with orbity OpenClois          OpenClois          OpenClois          OpenClois          OpenClois          OpenClois          Demil Notification         uuto notify recipient         Bryan.Weissman@secglobe.net         Capp expl. access                                                                                                    |                 |                  |                                            |                 |                   |                       |         |
| valid ip address<br>valid ip mask<br>file password<br>callback phone#<br>billing id XZ-sg1<br>authority OpenClos Mopen Close Only<br>auto notify option Semail Notification<br>suto notify recipient Bryan.Weissman@secglobe.net                                                                                                    |                 |                  |                                            |                 |                   |                       |         |
| valid ip address<br>valid ip mask<br>file password dealer123<br>caliback phone# 714.997.3269<br>billing id XX2-sg1<br>authority OpenCios Only<br>auto notify option S Conel lose Only<br>auto notify recipient Bryan.Weissman@secglobe.net                                                                                                    | com             | ment             |                                            |                 |                   |                       |         |
| valid ip address<br>valid ip mask<br>file password<br>callback phone# 714 997 3269<br>billing id<br>XVZ-sg1<br>auto notify volton ◯ Email Notification<br>uto notify recipient Bryan.Weissman@secglobe.net<br>capp expl. access □                                                                                                    | 0011            |                  |                                            |                 |                   |                       |         |
| valid ip address<br>valid ip mask<br>file password<br>callback phone#<br>billing id XZ-sg1<br>authority OpenClos Mopen Close Only<br>auto notify option Semail Notification<br>suto notify recipient<br>Bryan.Weissman@secglobe.net                                                                                                    |                 |                  |                                            |                 |                   |                       |         |
| valid ip address<br>valid ip mask<br>file password<br>dealer123<br>calback phone#<br>714.997.3269<br>billing id<br>XZ-sg1<br>authority OpenClos Only<br>auto notify option Separation<br>isto notify recipient<br>Bryan.Weissman@secglobe.net                                                                                                    |                 |                  |                                            |                 |                   |                       |         |
| valid ip address<br>valid ip mask<br>file password<br>callback phone# 714.997.3269<br>billing id XYZ-sg1<br>authority OpenClose Only<br>auto notify option S Email Notification<br>uuto notify recipient Bryan Weissman@secglobe.net<br>capp expl. access                                                                                                    |                 |                  |                                            |                 |                   |                       |         |
| valid ip address<br>valid ip mask<br>file password<br>callback phone#<br>billing id<br>wtv-sg1<br>authority OpenClos ← Open Close Only<br>auto notify recipient<br>Bryan Weissman@secglobe.net<br>c app exp:. access                                                                                                    |                 |                  |                                            |                 |                   |                       |         |
| valid ip mask<br>file password dealer123<br>caliback phone# 714.997.3269<br>billing id XXZ-sg1<br>authority OpenCios Only<br>auto notify option ▷ Email Notification<br>suto notify recipient Bryan.Weissman@secglobe.net<br>t app expl. access                                                                                                    | valid ip ad     | dress            |                                            |                 |                   |                       |         |
| file password [dealer123<br>callback phone# [714.997.3269<br>billing id XYZ-sg1<br>authordty [OpenClos ∩ Open Close Only<br>auto notify option ○ Email Notification<br>uuto notify recipient Bryan Weissman@secglobe.net<br>capp expl. access                                                                                                    | valid ip        | mask             |                                            |                 |                   |                       |         |
| callback phone# 714.997.3269<br>billing 1d VZ-sg1<br>authority OpenClos ∩ Open Close Only<br>auto notify recipient Bryan.Weissman@secglobe.net<br>capp expl. access                                                                                                    | file pass       | sword dealer123  |                                            |                 |                   |                       |         |
| billing id XYZ-sg1<br>authority OpenClos ← Open Close Only<br>auto notify option S Email Notification<br>suto notify recipient Bryan.Weissman@secglobe.net<br>t.app expl. access                                                                                                    | callback pl     | none# 714.997.3  | 269                                        |                 |                   |                       |         |
| authority OpenClos Open Close Only<br>auto notify option S Email Notification<br>uuto notify recipient Bryan.Weissman@secglobe.net<br>tapp expt.access                                                                                                    | bil             | ling id XYZ-sg1  |                                            |                 |                   |                       |         |
| auto notify option Email Notification<br>uuto notify recipient Bryan Weissman@secglobe.net<br>capp expr. access                                                                                                    | au              | thority OpenClos | Open Close Only                            |                 |                   |                       |         |
| uto notify recipient Bryan Weissman@secglobe.net<br>L app expl. access                                                                                                    | auto notify (   | option 🔽 Email   | Notification                               |                 |                   |                       |         |
| L app expl. access                                                                                                    | auto notify rec | ipient Brvan Wei | ssman@secolobe.net                         |                 |                   |                       |         |
|                                                                                                    | st. app expl. a | ccess            | 0                                          |                 |                   |                       |         |
|                                                                                                    |                 | hannad           |                                            |                 |                   |                       |         |

\*\*Sending Memos from a Site is now a separate permission (see below).

# **Quality Assurance**

QA Status has been added as a Setup Table. (Setup | Quality Assurance Setup | QA Status)

QA Incidents can be entered as a general Incident on the Site Group level. (Utilities | QA Incidents | Site Group QA Incident)

Tabs have been added to the QA Incident Search for Site QA Incidents and Site Group QA Incidents.

| QA In       | ident Search                 |                           |                   |          |        |   |                                     |  |  |
|-------------|------------------------------|---------------------------|-------------------|----------|--------|---|-------------------------------------|--|--|
| Site Q/     | Incidents Ste Group QA Incid | tents                     |                   |          |        |   |                                     |  |  |
| Site G      | roup QA Incidents            |                           |                   |          |        |   |                                     |  |  |
|             | department 🔽                 |                           |                   |          |        |   |                                     |  |  |
|             | status 🖌                     |                           |                   |          |        |   |                                     |  |  |
|             | type                         |                           |                   |          |        |   |                                     |  |  |
|             | site group#                  |                           |                   |          |        |   |                                     |  |  |
|             | ipitiala                     |                           |                   |          |        |   |                                     |  |  |
| inciden     | t date ranne                 |                           |                   |          |        |   |                                     |  |  |
| interesting | start date 📰 🖬 tir           | me                        |                   |          |        |   |                                     |  |  |
|             | end date 📰 🖬 tir             | me                        |                   |          |        |   |                                     |  |  |
| 10          |                              |                           |                   |          |        |   |                                     |  |  |
|             | in includents                |                           |                   |          |        |   |                                     |  |  |
| =           | Department                   | Type Severity             | Incident Date     | Initials | Status |   | incident# 20                        |  |  |
| D 2         | Monitoring Station           | Subscriber Inquiry Low    | 07/28/11 17:32:00 |          | Open   |   | site group                          |  |  |
| P 1         | Call Center                  | Bad Operator Attituc High | 07/08/11 15:41:00 |          | Open   | - | department mon Monitoring Station   |  |  |
| P 1         | Call Center                  | Bad Operator Attituc High | 07/08/11 14:56:00 |          | Open   | - | type SI Subscriber Inquiry          |  |  |
|             |                              |                           |                   |          |        | _ | incident date 07/29/11 m time 17:32 |  |  |
|             |                              |                           |                   |          |        |   | operator                            |  |  |
|             |                              |                           |                   |          |        |   | details put in from External App    |  |  |
|             |                              |                           |                   |          |        |   |                                     |  |  |
|             |                              |                           |                   |          |        |   |                                     |  |  |
|             |                              |                           |                   |          |        |   |                                     |  |  |
|             |                              |                           |                   |          |        |   | status O                            |  |  |
|             |                              |                           |                   |          |        |   | resolution                          |  |  |
|             |                              |                           |                   |          |        |   | reviewed 📃                          |  |  |
|             |                              |                           |                   |          |        |   | reviewed date 📰 time                |  |  |
|             |                              |                           |                   |          |        | C | callback contact                    |  |  |
|             |                              |                           |                   |          |        |   | caliback into                       |  |  |
|             |                              |                           |                   |          |        | ľ |                                     |  |  |
|             |                              |                           |                   |          |        |   | does it work?                       |  |  |
|             |                              |                           |                   |          |        |   |                                     |  |  |
|             |                              |                           |                   |          |        |   |                                     |  |  |
|             |                              |                           |                   |          |        |   |                                     |  |  |
|             |                              |                           |                   |          |        |   | create date 07/28/11 17:33:02       |  |  |
|             |                              |                           |                   |          |        |   |                                     |  |  |
|             |                              |                           |                   |          |        |   |                                     |  |  |

Incidents can be searched by QA Type.

The Create Date is displayed in Incident Detail.

QA Incidents can be made available in the External Application for Sites and on the Site Group Level. A view only version of the QA Incident Search is also available. (3 separate permissions)

Auto Notify Option and Recipient have been added to QA Type setup to send an Email or SMS to the Recipient Email Address or Phone Number when an Incident of that type is reported.

|   |      | А Туре                |                    |                            | X |
|---|------|-----------------------|--------------------|----------------------------|---|
| 3 | Туре | Description           | Auto Notify Option | Auto Notify Recipient      |   |
|   | BOA  | Bad Operator Attitude | Email Notification | dana.copeland@secglobe.net |   |
|   | SI   | Subscriber Inquiry    | SMS Message        |                            |   |
|   |      |                       | 5                  |                            |   |
|   |      |                       |                    |                            |   |
|   |      |                       |                    |                            |   |
|   |      |                       |                    |                            |   |

\*\*New Permissions have been added for QA (see below)

# stages<sup>™</sup> Windows

A utility has been added to see stages<sup>™</sup> procedures used by each stages<sup>™</sup> window. (Utilities | stages<sup>™</sup> | stages<sup>™</sup> Windows) This should be used to assist with API development.

| TENX             | 1 Windows            |
|------------------|----------------------|
| e                | Label                |
| jnalsByTaskS     | Signals By Task      |
| ignalSearch      | Signal Search        |
| ignalSearchSel   | Signal Search        |
| gnalStatistics   | Signal Statistics    |
| gnalStatus       | Signal Status        |
| ignalStatusLoo   | Signal Status Lookup |
| ite              | Site                 |
| iteActionPlans   | Action Plans         |
| SiteActivate     | Activate Site        |
| SiteActivateAger | Agencies             |
| SiteActivateCode | Code Words           |
| SiteActivateConf | i Configuration      |
| SiteActivateCont | Contacts             |
| SiteActivateDevi | Device Phones        |
| SiteActivateUDF  | UDF                  |
| SiteActivateUDF  | l Detail             |
| SiteAddress      | Site Address         |
| SiteAgency       | Agencies             |
| SiteAgencyAudit  | Site Agency Audit    |
| SiteAgencyAudit  | Site Agency Audit    |
| SiteAudit        | Site Audit Setup     |
| SiteAuditSearch  | Site Audit Search    |
| SiteAuditSearch  | Site Audit Search    |
| SiteAutoProcess  | Auto Process         |
| SiteAutoProcess  | Notify               |
| SiteAutoProcess  | Auto Process Rules   |
| SiteCodeWord     | Code Words           |
| 01.0.1.10        | 01 0 1 1             |

\*\*stages<sup>™</sup> Windows is only available to Full Permission users.

### Event Log

stages<sup>™</sup> Error Messages are recorded in the Event Log. (Utilities | stages<sup>™</sup> | Event Log)

|                                       |                              | 6                                                                                                    |
|---------------------------------------|------------------------------|----------------------------------------------------------------------------------------------------|
| Event Log                             |                              |                                                                                                    |
| start date 📰 time                     |                              |                                                                                                    |
| end date 📰 time                       |                              |                                                                                                    |
| search Invalid Session                |                              |                                                                                                    |
| 1                                     |                              |                                                                                                    |
| -                                     |                              |                                                                                                    |
| Log                                   |                              | Message                                                                                                    |
| Date Source                           | StoredProcedur Message       | Application: C:\inetpub\www.root\StagesExternalVLM/W3SVC/1/ROOT/StagesExternal-4-129561956763220623                                                         |
| 07/27/11 17:53                        | pLogout Invalid Session      | Procedure:                                                                                                    |
| P 07/25/11 11:51                      | pLogout Invalid Session      | Procedure: pLogout                                                                                                    |
| 07/22/11 14:19                        | pLogout Invalid Session      | declare @ErrorNum int @ErrorTypeNum int @UserError nVarchar(255) @LooError nVarchar(255)                                                                    |
| 07/20/11 11:38                        | pXtRecentSit/Invalid Session | select @ErrorNum = 0, @ErrorTypeNum = 0, @UserError = null, @LogError = null                                                                                |
| 07/20/11 11:38                        | pXtSummary: Invalid Session  | exec pLogout @SessionNum = 1114953, @SessionPassword = 0x8522d91l46938b32, @IPAddress = '192.168.0.22',                                                     |
| 07/20/11 11:38                        | pXtRecentAla Invalid Session | @ApplicationNum = 2, @ErrorNum = @ErrorNum output, @ErrorTypeNum = @ErrorTypeNum output, @UserError<br>output, @LosError = @LosError output, @ErrorPipen="" |
| 07/20/11 11:38                        | pSiteGroupSelnvalid Session  | select @ErrorNum & ErrorTvoeNum 3: ErrorTvoeNum: @UserError as 'UserError', @LogError as 'LogError'                                                         |
| 07/19/11 16:13                        | pLogout Invalid Session      |                                                                                                    |
| 07/19/11 14:27                        | pSiteGroupSelnvalid Session  |                                                                                                    |
| 07/07/11 15:58                        | Invalid Session              | Message:                                                                                                    |
| 07/07/11 15:56                        | Invalid Session              | Useriviessage. Invaliu session                                                                                                    |
| 07/07/11 15:33                        | pContactSho Invalid Session  | SQL Server: Quake                                                                                                    |
| 07/01/11 10:14                        | pSiteSearch Invalid Session  | Database: Dev                                                                                                    |
| 06/28/11 13:24                        | pSiteGroupSelnvalid Session  | User: AppEngine                                                                                                    |
| 06/28/11 13:24                        | pXtRecentAla Invalid Session | Calling Procedure:                                                                                                    |
| 06/28/11 13:24                        | pXtSummary! Invalid Session  | Procedure: pLogout                                                                                                    |
| P 06/28/11 13:24                      | pXtRecentSit Invalid Session |                                                                                                    |
| 06/28/11 13:14                        | pAlarmBuffer(Invalid Session | declare @Erronium int, @Erroniypenum int, @UsetErroninvarchar(255), @LogErroninvarchar(255)                                                                 |
| 06/28/11 13:14                        | pStatusBar Invalid Session   | exec b coold @SesionNum = 1114953. @SessionPassword = 0x852249146938b32. @IPAddress = '192.168.0.22'.                                                       |
| P 06/28/11 13:09                      | Invalid Session              | @ApplicationNum = 2, @ErrorNum = @ErrorNum output, @ErrorTypeNum = @ErrorTypeNum output, @UserError = @UserError                                            |
| P 06/28/11 12:57                      | Invalid Session              | output, @LogError = @LogError output, @ForceLogoutFlag = "                                                                                                  |
| P 06/28/11 11:23                      | pSiteSearch Invalid Session  | select @crionivum as crionivum, @crioriypeNum as crioriypeNum, @Usercrior as Usercrior, @LogErior as LogErior                                               |
| P 06/28/11 10:39                      | Invalid Session              |                                                                                                    |
| P 06/28/11 10:38                      | Invalid Session              | Invalid Session                                                                                                    |
| P 06/24/11 11:46                      | pStatusBar Invalid Session   | Parameters:                                                                                                    |
| 06/22/11 15:42                        | pStatusBar Invalid Session   | ALL_ITTP: TTTP_OUNDCTION.keep-anve                                                                                                    |
| 06/22/11 15:42                        | pSiteDispatcHnvalid Session  | HTTP CONTENT TYPE:application/ison; charset=UTF-8                                                                                                    |
| 06/02/11 13:28                        | pStatusBar Invalid Session   | HTTP_ACCEPT: 7                                                                                                    |
| 06/02/11 09:13                        | pDataEntryCl Invalid Session | HTTP_ACCEPT_CHARSET:ISO-8859-1,utf-8;q=0.7,*;q=0.3                                                                                                    |
| 05/18/11 07:43                        | pLogout Invalid Session      | Initr_Accent_encounts.gzp.genate.socn                                                                                                    |
| P 05/18/11 07:35                      | pStatusBar Invalid Session   | HTTP HOST:quake                                                                                                    |
| 05/12/11 17:14                        | pStatusBar Invalid Session   | HTTP_REFERER:http://quake/stagesexternal/                                                                                                    |
|                                       |                              | HTTP_USER_AGENT:Mozilla/5.0 (Windows NT 6.1; WOW64) AppleWebKit/534.30 (KHTML, like Gecko) Chrome/12.0.742.122                                              |
|                                       |                              | Satatr/534.30 Satatr/64 Sec. Sec. Sec. Sec. Sec. Sec. Sec. Sec.                                                                                             |
| · · · · · · · · · · · · · · · · · · · |                              |                                                                                                    |

\*\*The Event Log is only available to Full Permission users.

# **External Application**

Added fields for ATI setup by Point on the Configuration tab.

Device Copy has been added to the Utilities menu. \*\*New permission

PIN/CW search has been added to the Site menu. \*\*Granted with XtPIN permission

### **External Global Action Plan**

External Global Action Plan setup has been added to administer the Global Action Plans that are available in the External Application. (Setup | External Setup | External Global Action Plan)

| 3 | Action Plan  |         |  |
|---|--------------|---------|--|
|   | 1134         | Medical |  |
|   | bryan's test |         |  |
|   | Fire - Demo  |         |  |

The Available Global Action Plans can also be configured on the Site Group in the External Event Code and Action Plan tab. The Event Codes and their action plans are configured on the left, and the Global action plans are entered on the right.

| Detail      | Detail Y Contacts Y Contact Lists Y Detaut Device Y Action Plans Y Action Plan Rules Y Code Words Y Rules Y Schedules Y Sub Groups Y Xmt Codes Y Ste Search Y Licenses Y Event Rules Y External Event Code & Action Plan |                 |                                                 |  |   |              |  |  |  |
|-------------|----------------------------------------------------------------------------------------------------|-----------------|-------------------------------------------------|--|---|--------------|--|--|--|
| EZH         | External Event Code                                                                                                    |                 | 上 「 」 「 」 「 」 K (f) External Global Action Plan |  |   |              |  |  |  |
| W           | Event Code                                                                                                    | Action Plan     |                                                 |  | 8 | Action Plan  |  |  |  |
|             | BA - Burglary Alarm                                                                                                    | 1228            | Resi Burg normal                                |  |   | bryan's test |  |  |  |
|             |                                                                                                    |                 |                                                 |  |   |              |  |  |  |
|             |                                                                                                    |                 |                                                 |  |   |              |  |  |  |
|             |                                                                                                    |                 |                                                 |  |   |              |  |  |  |
|             |                                                                                                    |                 |                                                 |  |   |              |  |  |  |
|             |                                                                                                    |                 |                                                 |  |   |              |  |  |  |
|             |                                                                                                    |                 |                                                 |  |   |              |  |  |  |
|             |                                                                                                    |                 |                                                 |  |   |              |  |  |  |
|             |                                                                                                    |                 |                                                 |  |   |              |  |  |  |
|             |                                                                                                    |                 |                                                 |  |   |              |  |  |  |
| EZ <b>t</b> | E V Kernal Event Code A                                                                                                    | ction Plans (B/ | 4)                                              |  |   |              |  |  |  |
| W           | Action Plan                                                                                                    |                 |                                                 |  |   |              |  |  |  |
|             |                                                                                                    |                 |                                                 |  |   |              |  |  |  |
|             |                                                                                                    |                 |                                                 |  |   |              |  |  |  |
|             |                                                                                                    |                 |                                                 |  |   |              |  |  |  |

When Action Plans are assigned to the Site Group, only those action plans will be available in the search. If there are not any assigned to the Site Group, only Action Plans assigned in the External Global Action Plan setup will be available.

\*\*New Permissions have been added for External Global Action Plan setup. (see below).

### **Customer Application**

A Site Group Option 'Customer Application Explicit Access' has been added to administer access to the end user application based on Code Word / PIN authority level. By default, any Xmit# / Code Word or PIN combination is granted access to the application. With the option turned on, only Code Words or PINs with an Authority that has the Customer App Permission Item selected are granted access.

# New Permissions (Main Application)

(Setup | Device Setup | Camera Model / Camera Model Write)

(Setup | External App Setup | External Global Action Plan / External Global Action Plan Write)

(Setup | stages<sup>™</sup> Setup | Sounds / Sounds Write) – Access to the Sound setup table.

(Setup | Quality Assurance Setup | QA Status / QA Status Write)

(Site Access | Site Information | Send Memo) – Access to send memo from a Site.

(Utilities | QA) – Access to the QA menu. QA Maintenance has been moved under this permission.

(Utilities | QA | Site Group QA Incident) – Access to enter a Site Group QA Incident.

# New Permissions (External Application)

Device Copy – Access to Copy a Device from an existing site into a new site.

QA Incidents – View access to the Incident Search

QA Report a Problem – Access to enter a Site QA Incident

QA Site Group Report – Access to enter a Site Group QA Incident.